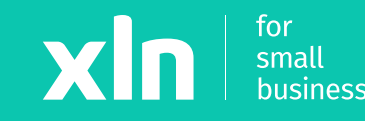

## xIn pay Adding Wi-Fi to the Verifone v200c (Clover)

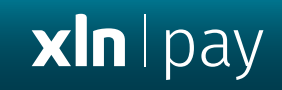

# Adding Wi-Fi to the Verifone v200c (Clover)

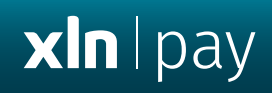

From the main menu select **Configuration** > Enter Password **1234** > Press ✓

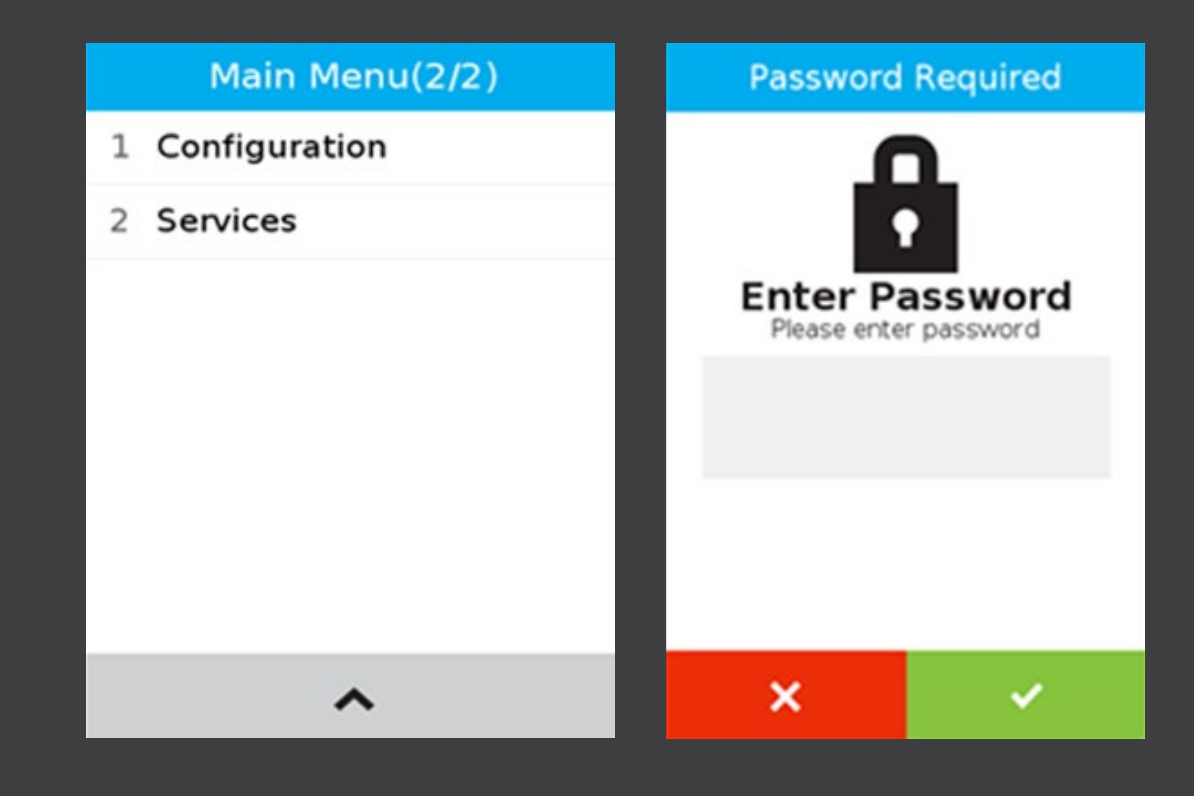

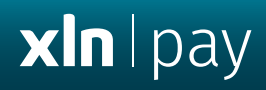

### Select Communication > Wi-Fi > Configuration > Press Wi-Fi Scan

| Configuration menu(1/1) | Communication Panel |      | K WiFi                  |   | WiFi Scan                  |
|-------------------------|---------------------|------|-------------------------|---|----------------------------|
| 1 Communication         | LAN                 | Down | Shout Naturals Intent   |   |                            |
| 2 Version               | all Mobile Data     | Down | Start Network Interface |   |                            |
| 3 Power Management      | ■ Dial-Up           | Down | Status                  | > |                            |
| 4 Network Interfaces    | 🗢 WiFi              | Off  |                         | _ |                            |
|                         | * Bluetooth         | Off  | Configuration           | • |                            |
|                         | + USB ETH[1] Client | Down |                         |   |                            |
|                         | 🗠 Serial PPP        | Down |                         |   | Scanning for WiFi networks |
|                         | More                |      |                         |   |                            |
|                         |                     | -    |                         |   |                            |

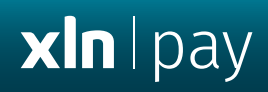

Select your Wi-Fi network > **Add** > On Pre-Share Key (PSK) **type in your Wi-Fi Password** > **OK** 

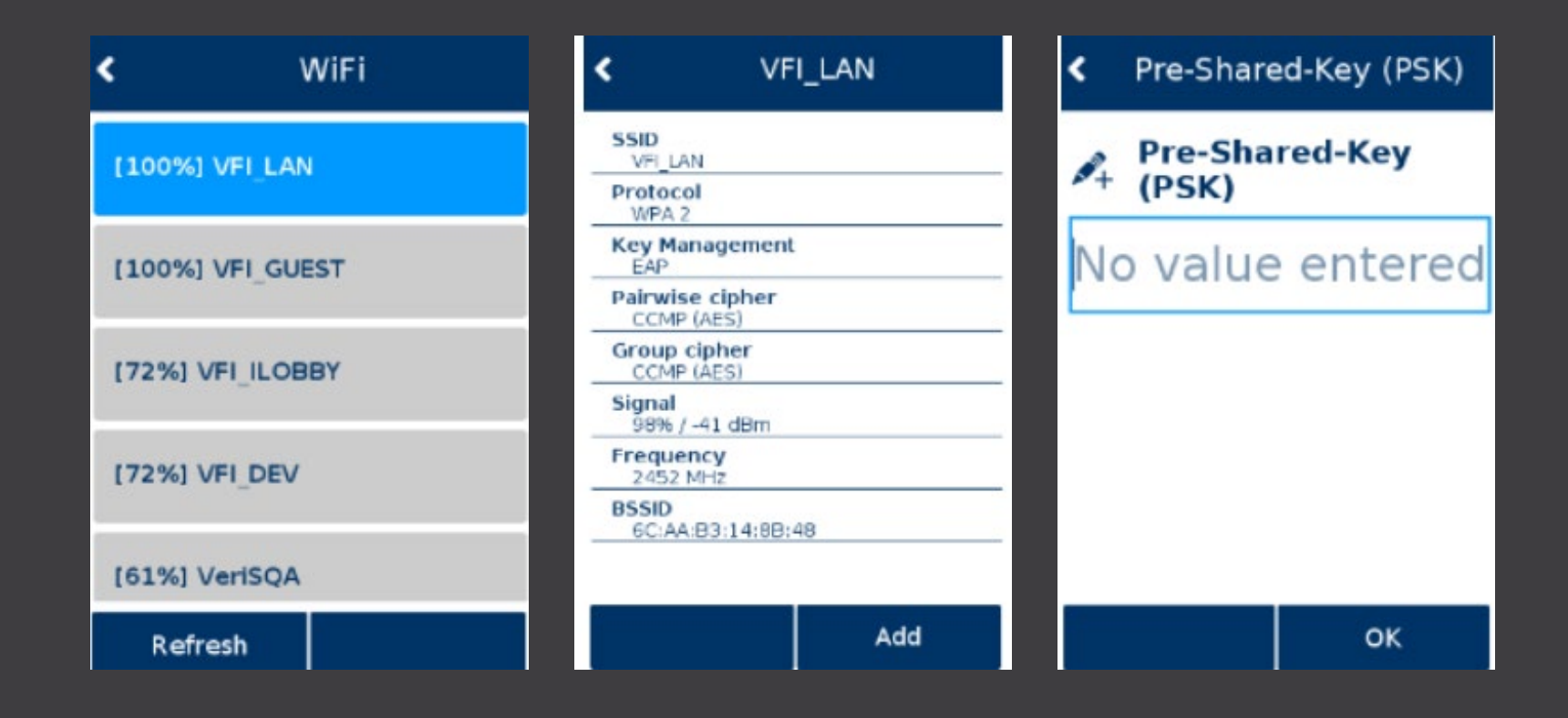

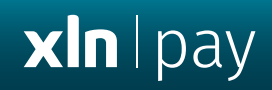

Select **OK** > **Save** > **OK** 

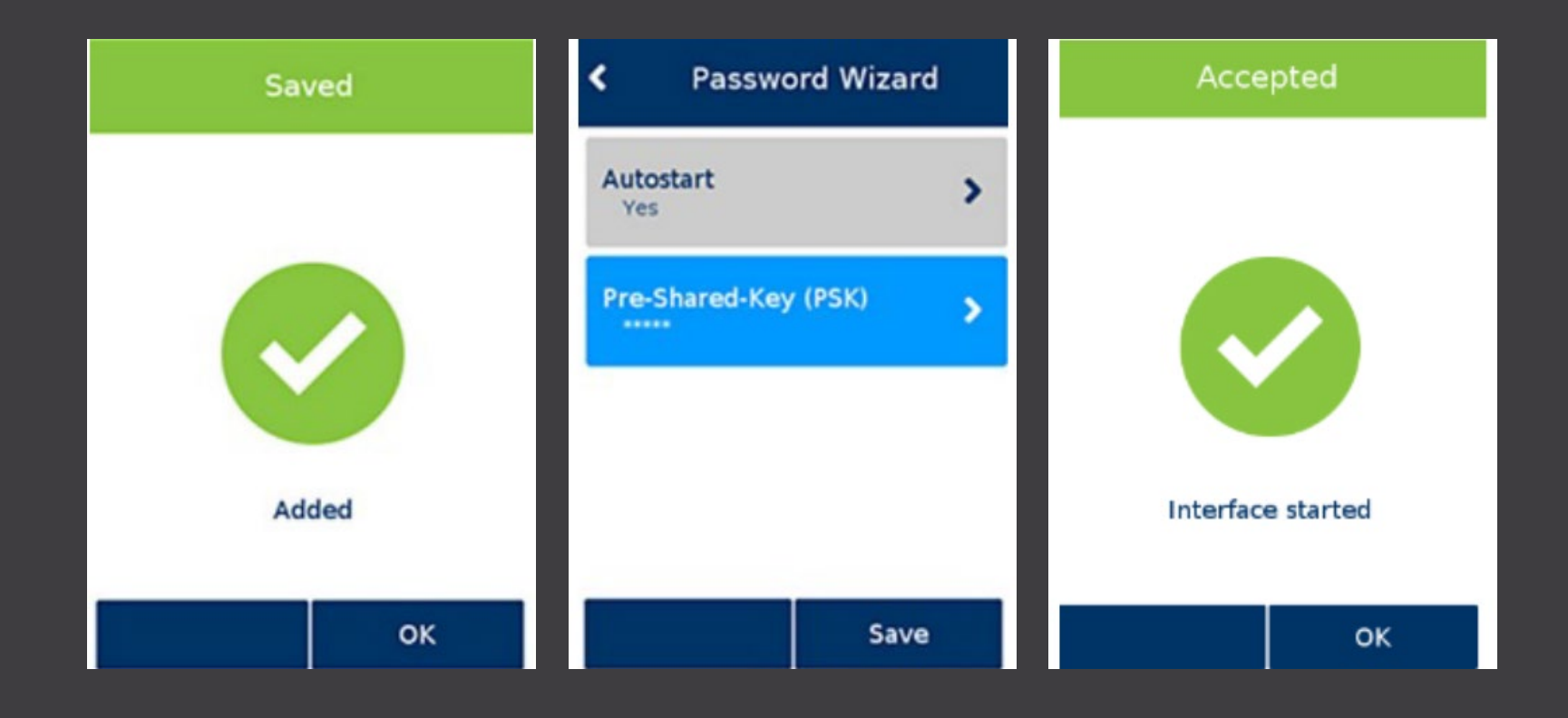